# **OARS User Manual Supplement (Intervention Groups)**

The Intervention Group feature allows you to create, share, and monitor custom lists of students that meet criteria you define. You might use this feature to keep track of students who need intervention in specific academic areas, students who barely missed scoring 'Proficient' on the CST, or students who are enrolled in an after-school program (among countless other possibilities).

### Creating (or Adding to) an Intervention Group

You can **Create** or **Add to** an Intervention Group by selecting students from four different sources:

| )emo          | SD > Cesar C | havez Elementary > Cxx | xxxxxx Axxxxxx (Sec | tion 1) |                    | Cla                                         | ss Benchma                                                                               | rk Report for Cococco                           | or Axoooox | x (Section | 1)      |         |           |
|---------------|--------------|------------------------|---------------------|---------|--------------------|---------------------------------------------|------------------------------------------------------------------------------------------|-------------------------------------------------|------------|------------|---------|---------|-----------|
| ograi<br>Crea | m: HM Readi  | ng 🗘                   | up 📢 (Go            | G       | View: Assessr      | HM<br>HM<br>The<br>All<br>Enr<br>Ass<br>Sch | Reading<br>Grade 4<br>Ime 1<br>Students<br>ollment Year<br>essment Year<br>ool: Cesar Cl | : 2006-2007<br>r: 2006-2007<br>navez Elementary |            |            |         |         |           |
|               |              |                        |                     |         |                    | Cr                                          | eate New Gro                                                                             | up Add To Existing Gr                           | oup 🛟      | Go         |         |         |           |
| כ             | Student ID   | Name                   |                     | Grade   | HM Reading Program |                                             | Student ID                                                                               | Student                                         | Fluency    | Fluency    | Avg.    | Reading | Chec      |
|               | 157099       | Αγγγγγγ Μγγγγγ         | Move Edit Dron      | 4       | HM Grade 4         |                                             |                                                                                          |                                                 | 1          | 2          | Fluency | Comp.   | Ski<br>8/ |
|               | 157086       | Cyryyyy Ryyy           | Move Edit Drop      | 4       | HM Grade 4         |                                             | 157099                                                                                   | Αυσοσοί, Μυσσοί                                 | 88         | 98         | 93      | 7       | 4         |
|               | 170738       | Curry Survey           | Move Edit Drop      | 4       | HM Grade 4         |                                             | 157086                                                                                   | Ciococox, Riccx                                 | 35         | 48         | 41.5    | 5       | 5         |
|               | 157092       | Creeren Announ         | Move Edit Drop      | 4       | HM Grade 4         |                                             | 170738                                                                                   | Ciococo, Siccococo                              |            |            |         |         |           |
|               | 157082       | -                      | Move Edit Drop      | -       | Hin Glade 4        |                                             | 157082                                                                                   | C100000000, A2000000                            | 37         | 47         | 42      | 2       | 3         |
|               | _            |                        | _                   |         |                    | _                                           | _                                                                                        |                                                 | _          |            | _       | _       |           |
| n.            | Analys       | is Report              |                     |         | - 1                | Μι                                          | Itiple                                                                                   | Measures Re                                     | eport      |            |         |         |           |

Spelli

| school year: 2006-2007<br>Issessment: HM Grade 4, Theme 3<br>Report Levic: Class<br>School: Cesar Chavez Elementary<br>Feacher: Cocxcxxx Axxxxxx (1)<br>Timestamp: January 22, 2008 at 05:03:07 PM |             |                          |          |         |        |            |         |      |   | Sc<br>As<br>Re<br>Sc<br>Te<br>Ti | hool Year: 2006-2007<br>sessment Year: 2006-21<br>sessment: HM Grade 4,<br>port Level: Class<br>hool: Cesar Chavez Elen<br>acher: Cxxxxxxx Axxx<br>nestamp: January 22, 21 | 007<br>Theme 3<br>Hentary<br>XXX (1)<br>008 at 0 | 5:03:07                          | PM                       |                |         |        |            |          |      |   |    |
|----------------------------------------------------------------------------------------------------|-------------|--------------------------|----------|---------|--------|------------|---------|------|---|----------------------------------|----------------------------------------------------------------------------------------------------|--------------------------------------------------|----------------------------------|--------------------------|----------------|---------|--------|------------|----------|------|---|----|
| Click on a student                                                                                                    | dd To Exist | ew an In<br>I<br>ing Gro | dividual | Student | Report | for this a | assessm | ent. |   |                                  | \$<br>0                                                                                                    | estions: 1 - 20   21 - 40<br>reate New Group Add | ame to vi<br>View al<br>To Exist | ew an In<br>I<br>ing Gro | dividual<br>up | Student | Report | for this a | assessme | ent. |   |    |
| tandard Subject                                                                                                    |             |                          |          |         |        | R          |         |      |   |                                  | St                                                                                                    | andard Subject                                   |                                  |                          |                |         |        | R          |          |      |   |    |
| Standard Code                                                                                                    |             |                          |          |         |        | 2.2        |         |      |   |                                  | St                                                                                                    | andard Code                                      |                                  |                          |                |         | :      | 1.2        |          |      |   |    |
| Student Name                                                                                                    | 1           | 2                        | З        | 4       | 5      | 6          | 7       | 8    | 9 | 10                               | E                                                                                                    | Student Name                                     | 1                                | 2                        | 3              | 4       | 5      | 6          | 7        | 8    | 9 | 10 |
|                                                                                                    | n           | Α                        | в        | Α       | С      | D          | D       | В    | с | A                                | E                                                                                                    | Αλοσοσοκ, Μλοσοσοκ                               | D                                | Α                        | в              | Α       | с      | D          | D        | В    | С | A  |
| Axxxxxx, Mxxxxxx                                                                                                    |             |                          |          |         |        |            |         |      |   |                                  |                                                                                                    |                                                  | _                                |                          |                |         |        |            |          |      |   |    |

In each of the examples above, select the students you want to add to your Intervention Group by checking the box next to each student's name. (To add the entire list, click on the checkbox at the top of the column.)

#### **Creating a New Intervention Group**

Once you've selected the students you want, you can create a **new** Intervention Group by clicking on the button at the top of the page labeled 'Create New Group'. This will trigger a pop-up window where you can enter the name you want to assign to this group:

| https://sec                  | ure.oarsaccess.net     |
|------------------------------|------------------------|
| Please type in a name for ye | our Intervention Group |
| CST Intervention Group       |                        |
|                              |                        |
|                              | Cancel OK              |
|                              |                        |

Enter the group's name, and click 'Ok'.

**Important Note:** your web-browser must be set to allow pop-up Javascript windows for this feature to work correctly.

#### Adding Students to an Existing Intervention Group

If you wish to add the students you've selected to an **existing** Intervention Group, select the group from the pulldown menu labeled 'Add to Existing Group' and then click 'Go'.

#### **Managing Intervention Groups**

To access Intervention Groups you've already created (or that other users are sharing with you), click on the 'Intervention Groups' tab at the top of the OARS window:

| lanage Groups:                      |                  |       |              |                 |              |              |
|-------------------------------------|------------------|-------|--------------|-----------------|--------------|--------------|
| Intervention Groups 🗸   Shared Inte | ervention Groups |       |              |                 |              |              |
| iroup Name                          | Students         |       |              | Actions         |              |              |
| ST Intervention Group               | 32               | Share | View Details | Remove Students | Delete Group | Download CSV |
| luency Practice                     | 7                | Share | View Details | Remove Students | Delete Group | Download CSV |
|                                     |                  |       |              |                 |              |              |

From this page, you can access the following features:

- $\star$  Share your Intervention Groups with other users.
- ★ View detailed information about the students in an Intervention Group.
- ★ Remove students from an Intervention Group.
- ★ Delete an Intervention Group.
- $\star$  Download a simple roster for the Intervention Group to a spreadsheet.

## **Sharing Intervention Groups**

If you have the appropriate privileges, you can share Intervention Groups with other users.

To share one of your groups:

- 1. Make sure you are on the 'Intervention Groups' tab.
- 2. Locate the Intervention Group you want to share.
- 3. Click on the link labeled 'Share' next to the group. The window expands:

| Group Name                                       |                | Students      |       |                | Actions         |              |              |
|--------------------------------------------------|----------------|---------------|-------|----------------|-----------------|--------------|--------------|
| CST Intervention Group                           |                | 32            | Share | View Details   | Remove Students | Delete Group | Download CSV |
| Sharing                                          |                |               |       |                |                 |              |              |
| Click each location to expand a list of schools. |                |               |       |                |                 |              |              |
| District Users                                   |                |               |       |                |                 |              |              |
| Edison Elementary                                |                |               |       |                |                 |              |              |
| Adams Elementary                                 |                |               |       |                |                 |              |              |
| Cesar Chavez Elementary                          |                |               |       |                |                 |              |              |
| M. L. King Elementary                            |                |               |       |                |                 |              |              |
| Franklin Elementary                              |                |               |       |                |                 |              |              |
| Jefferson Elementary                             |                |               |       |                |                 |              |              |
| Rosa Parks Elementary                            |                |               |       |                |                 |              |              |
| Wilson Elementary                                |                |               |       |                |                 |              |              |
| Jackson Elementary                               |                |               |       |                |                 |              |              |
| Principal Demo (School)                          | 🗹 Teacher Demo | 1 (Classroom) |       | Teacher Demo 2 | (Classroom)     |              |              |
| Kennedy Elementary                               |                |               |       |                |                 |              |              |
| Muir Middle School                               |                |               |       |                |                 |              |              |
| Roosevelt Middle School                          |                |               |       |                |                 |              |              |
| Save Changes Cancel                              |                |               |       |                |                 |              |              |
|                                                  |                |               |       |                |                 |              |              |
| Fluency Practice                                 |                | 7             | Share | View Details   | Remove Students | Delete Group | Download CSV |

- 4. To share an Intervention Group with **all** users at a site, click on the checkbox next to the school name.
- 5. To share an Intervention Group with **specific users** at a school site, click on the school site's name, and select the specific users from the generated list (as in the example above.)
- 6. Click on the button labeled 'Save Changes'.

The group you have shared will be visible to users when they next log into OARS. They can view the groups you have shared with them by clicking on the link labeled 'Shared Intervention Groups'.

# **Viewing Students in Intervention Groups**

To view information about the students in an intervention group, follow these steps.

- 1. Make sure you are on the 'Intervention Group' tab.
- 2. Locate the Intervention Group you want to view.
- 3. Click on the link labeled 'View Details' next to the group. You'll be redirected to a new window:

| Program: | HM Reading   | •                          | View: Spring 2006 CST | •       |             | Hide Names: No 🗸   Yes              |
|----------|--------------|----------------------------|-----------------------|---------|-------------|-------------------------------------|
| Create   | New Group Ad | d To Existing Group ; Go   |                       |         | Export to S | preadsheet   Create Student Reports |
|          | Student ID   | Name                       | English Language Arts | Math    | Science     | History/Social Science              |
| Β        | 157099       | Αχχοχοχ, Μχχοχο            | 3-Basic               | 3-Basic |             |                                     |
|          | 157086       | Cooooox, Roox              | 3-Basic               | 2-BB    |             |                                     |
|          | 170738       | C000000x, S10000000x       |                       |         |             |                                     |
|          | 157082       | Οσοσοσοχ, Αχοσοσοχ         | 1-FBB                 | 2-BB    |             |                                     |
|          | 158342       | Ευοοοοοο, Ηυοοοο           | 2-BB                  | 4-Prof. |             |                                     |
|          | 157695       | <b>G</b> λορορχ, Μλορορορχ | 1-FBB                 | 2-BB    |             |                                     |
|          | 158405       | Goodox, Oxdox              | 3-Basic               | 3-Basic |             |                                     |
|          | 170698       | Gαασοροχ, Ρχοροχ           |                       |         |             |                                     |
|          | 157616       | <b>G</b> λοροροχ, Βλοροροχ | 4-Prof.               | 4-Prof. |             |                                     |
|          | 157489       | Сюроророх, Морх            | 2-BB                  | 3-Basic |             |                                     |
|          | 166066       | Gooddoox, Roddoox          | 4-Prof.               | 3-Basic |             |                                     |
|          | 157245       | Тхохохох, Аххох            | 3-Basic               | 5-Adv.  |             |                                     |

The resulting page looks like a normal 'roster' page in OARS. The following features are available:

- $\star$  View Assessment count information by changing the 'Program' pulldown.
- ★ View Program Participation, Demographics and State assessment results by changing the 'View' pulldown.
- ★ Hide Names of students to protect confidentiality.
- ★ Export roster information to a spreadsheet.
- ★ Create Individual Student Reports for all students in the Intervention Group.

### **Creating Reports with Intervention Groups**

The following reports are available using the students from Intervention Groups, rather than the regular District, School, or Class Roster:

- ★ Benchmark Reports
- ★ Item Analysis Reports
- ★ Growth Reports
- ★ Multiple Measures Reports

To access any of these reports, click on the 'Reports' tab. Then, click on the link labeled 'Use Intervention Group' under any of the reports where this feature is available.

The resulting report will only contain results for students in the Intervention Group you selected.